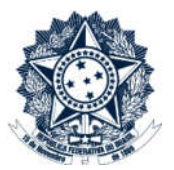

# **Sistemas Disciplinares**

### CGU-PAD

## Emissão de relatórios – Processos instaurados Relatório por resultado de julgamento (Situação do agente)

### Índice

| Dpções para o relatório                  | . 2 |
|------------------------------------------|-----|
| Período                                  | . 2 |
| Tipo de Processo                         | . 2 |
| Assunto                                  | . 2 |
| Dpções adicionais                        | . 3 |
| Detalhar situação/agentes                | . 3 |
| Incluir as seguintes situações de agente | . 4 |

Este relatório consolida, por órgão, o resultado dos julgamentos ocorridos no período, detalhados por situação do agente. Ele permite a identificação das situações dos agentes registradas nos julgamentos realizados no período selecionado, para penalidades aplicadas e prescritas separadamente.

A geração de relatórios sempre se inicia pela seleção do filtro de órgãos e entidades. Para entender como realizar esta seleção consultar manual "CGU-PAD PAD PAD PAI Emissão de relatórios - Seleção de órgão entidade".

#### Opções para o relatório

Após a seleção de órgão/entidade expandiremos a seção "Opções para o relatório".

| Órgãos/Entidades selecionados: |                 |         |
|--------------------------------|-----------------|---------|
| Nome do Órgão                  | Incluir         | Ação    |
| Advocacia-Geral da União       | Somente o órgão | Excluir |

#### Período

Item de seleção obrigatória.

Neste relatório são contabilizados processos com a data da última situação do agente dentro do período escolhido.

#### Tipo de Processo

Item não obrigatório.

Podem ser selecionados tantos quantos necessários, ou nenhum, o que produz um relatório considerando todos os tipos conjuntamente.

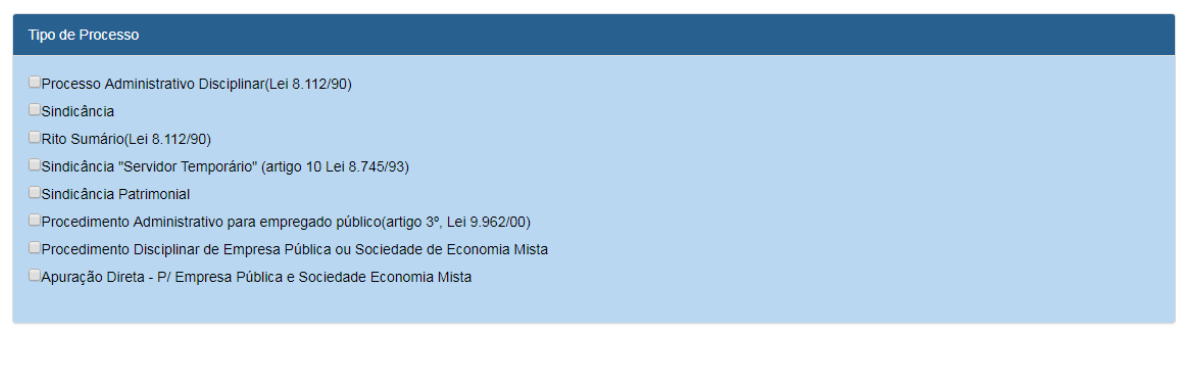

#### Assunto

Item não obrigatório.

Podem ser selecionados tantos quantos necessários. Se não for selecionado nenhum assunto o resultado considerará todos os assuntos existentes para a composição do relatório.

| Assunto            |   |
|--------------------|---|
| Selecione          | T |
| Todos os assuntos. |   |

Para este exemplo queremos processos de todos os tipos, assim como todos os assuntos, portanto não selecionaremos nenhum destes itens.

| Emitir Relatório Limpar        |                                      | Incluir         | Ação    |
|--------------------------------|--------------------------------------|-----------------|---------|
| Advocacia-Gerar da União       |                                      | Somente o órgão | Excluir |
| Opções para o relatório ☆      |                                      |                 |         |
|                                |                                      |                 |         |
| Período                        |                                      |                 |         |
|                                | The Language of                      |                 |         |
| 01/01/2000                     | a 31/12/2018                         |                 |         |
|                                |                                      |                 |         |
| The second                     |                                      |                 |         |
| Tipo de Processo               |                                      |                 |         |
| Processo Administrativo Discip | olinar(Lei 8.112/90)                 |                 |         |
| Sindicância                    |                                      |                 |         |
| Rito Sumário(Lei 8.112/90)     |                                      |                 |         |
| Sindicância "Servidor Temporá  | irio" (artigo 10 Lei 8.745/93)       |                 |         |
| Sindicância Patrimonial        |                                      |                 |         |
| Procedimento Administrativo p  | ara empregado público(artigo 3º, Lei | 9.962/00)       |         |
| Procedimento Disciplinar de Er | mpresa Pública ou Sociedade de Eco   | onomia Mista    |         |
| Apuração Direta - P/ Empresa   | Pública e Sociedade Economia Mist    | a               |         |
|                                |                                      |                 |         |
|                                |                                      |                 |         |
| Assunto                        |                                      |                 |         |
|                                |                                      |                 |         |
| Selecione                      |                                      |                 | •       |
| Todos os assuntos.             |                                      |                 |         |

#### Opções adicionais

#### Detalhar situação/agentes

Não é obrigatórioselecionar a opção "Detalhar resultado", portanto se este campo não for marcado o relatório trará apenas o quantitativo de processos em cada fase.Caso seja marcado mostrará o detalhamento do número dos processos a instaurar em cada fase. Para este exemplo detalharemos as informações.

Opções adicionais 🔅

Detalhar Resultados (mostrar o número dos processos e os agentes):

#### Incluir as seguintes situações de agente

Item obrigatório, se selecionado "Apenado" ou "Penalidade Prescrita" o sistema abre a opção de selecionar quais penalidades devem ser consideradas.

|                                        | Selecionar todas as situações   |
|----------------------------------------|---------------------------------|
| ✓Não-Indiciado                         |                                 |
| Absolvido ou Arquivado                 |                                 |
| ✓Apenado                               |                                 |
| Incluir as seguintes sanções:          |                                 |
|                                        | Selecionar todas as penalidades |
| Advertência                            |                                 |
| Suspensão                              |                                 |
| ■Suspensão Convertida em Multa         |                                 |
| Demissão de Cargo Efetivo              |                                 |
| Demissão por Justa Causa               |                                 |
| Demissão sem Justa Causa               |                                 |
| Destituição de Diretor de Empresa      |                                 |
| Cassação de Aposentadoria              |                                 |
| Destituição de Cargo em Comissão       |                                 |
| Destituição de Função Comissionada     |                                 |
| Outra                                  |                                 |
| Submetido a outro processo disciplinar |                                 |
|                                        |                                 |

#### Clicar em "Emitir relatório".

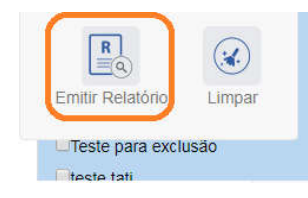

O sistema apresenta o relatório para navegação no próprio sistema, com opções de exportação, conforme figura.

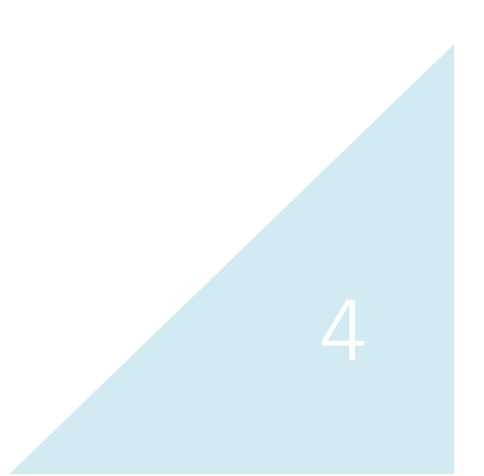

| Você está aqui: I | Início > | Relatórios/Consultas > Consultar Relatórios PAD |
|-------------------|----------|-------------------------------------------------|
|-------------------|----------|-------------------------------------------------|

| relation por resultado de jaigamento (situação do agente | Relatório | por resultado de | julgamento | (situação do agente) |
|----------------------------------------------------------|-----------|------------------|------------|----------------------|
|----------------------------------------------------------|-----------|------------------|------------|----------------------|

| Limpar                                                                  |                    |                             |                                |
|-------------------------------------------------------------------------|--------------------|-----------------------------|--------------------------------|
|                                                                         | D IO               |                             | Ministério da Transparência    |
| CGUTAD                                                                  | RELATÓR            | Excel<br>PDF<br>PDF<br>Word | e Controladoria-Geral da União |
| Dados do Filtro:                                                        |                    |                             |                                |
| Órgão de Cadastro: Advocacia-Geral d<br>Somente processos não setoriais | a União (Somente ) | órgão)                      |                                |
| Período: 01/01/2000 a 31/12/2018                                        |                    |                             |                                |
| Tipo(s) de Processo: Não especificad                                    | 0                  |                             |                                |
| Accusto(c): Não ocnocificado                                            |                    |                             |                                |

Neste exemplo iremos exportar para excel. No cabeçalho são apresentados os filtros informados para o relatório. São sempre mostrados processos não setoriais. Os processos setoriais são conduzidos pela CGU, e tem seu acesso restrito à mesma.

O Quadro-Geral consolida o número de penalidades registradas em cada órgão listado no relatório.

CGU-₽∆⊓

Ministério da Transparência e Controladoria-Geral da União

#### RELATÓRIO POR RESULTADO DE JULGAMENTO SITUAÇÃO DO AGENTE

| Quadro Geral                                                 | Total |
|--------------------------------------------------------------|-------|
| Total Absolvido ou Arquivado                                 | 80    |
| Total Apenado                                                | 164   |
| - Sanção: Advertência                                        | 32    |
| <ul> <li>Sanção: Cassação de Aposentadoria</li> </ul>        | 11    |
| <ul> <li>Sanção: Demissão de Cargo Efetivo</li> </ul>        | 68    |
| <ul> <li>Sanção: Destituição de Cargo em Comissão</li> </ul> | 4     |
| - Sanção: Outra                                              | 1     |
| - Sanção: Suspensão                                          | 42    |
| - Sanção: Suspensão Convertida em Multa                      | 6     |
| Total Não-Indiciado                                          | 209   |
| Total Penalidade prescrita                                   | 15    |
| - Sanção: Advertência                                        | 9     |
| <ul> <li>Sanção: Cassação de Aposentadoria</li> </ul>        | 1     |

As unidades são apresentadas em ordem alfabética.

O "Quadro Consolidado" traz as informações específicas de cada unidade, consolidando o número de agentes alcançados por aquele enquadramento. Caso não tenha sido selecionado o "Detalhar", os dados são apresentados da seguinte forma:

| Advocacia-Geral da União   |       |
|----------------------------|-------|
| - Advocacia-Geral da União |       |
| Quadro Consolidado         | Total |
| Apenado                    | 5     |
| Cassação de Aposentadoria  | 2     |
| Demissão de Cargo Efetivo  | 3     |
| Não-Indiciado              | 1     |

Caso tenha sido selecionado o "Detalhar" o quadro apresenta para cada penalidade o seu detalhamento:

| - Advocacia-Geral da União |     |         |                   |                          |    |
|----------------------------|-----|---------|-------------------|--------------------------|----|
| Quadro Consolidado         |     |         |                   | Total                    |    |
| penado                     |     |         |                   |                          |    |
| Cassação de Aposentadoria  |     |         |                   |                          |    |
| Nome                       | CPF | Vínculo | Nº Processo       | Órgão Localidade         | UF |
|                            |     |         | 08038005784200641 | Advocacia-Geral da União | DF |
|                            |     |         | 08038005784200641 | Advocacia-Geral da União | DF |
| Demissão de Cargo Efetivo  |     |         |                   |                          |    |
| Nome                       | CPF | Vinculo | Nº Processo       | Órgão Localidade         | UF |
|                            |     |         | 08038005784200641 | Advocacia-Geral da União | DF |
|                            |     |         | 08038005784200641 | Advocacia-Geral da União | DF |
|                            |     |         | 08038005784200641 | Advocacia-Geral da União | DF |
| ão-Indiciado               |     |         |                   |                          |    |
| Nome                       | CPF | Vínculo | Nº Processo       | Órgão Localidade         | UF |
|                            |     |         | 08038016548200731 | Advocacia-Geral da União | DF |

Para gerar um novo relatório clicar em "Limpar".

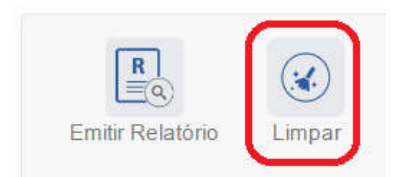

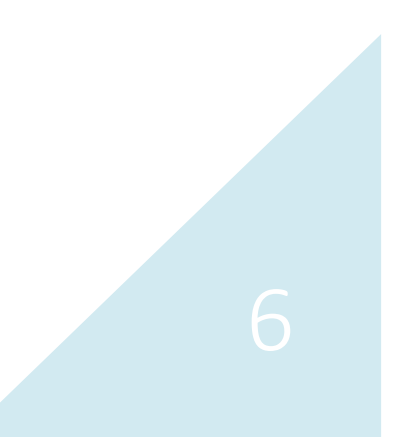